# Manuale utente Agenda - prenotaonline.avisbo.it

(versione 1.1 del 16/04/2021)

### Indice

| Primo accesso                       | 1 |
|-------------------------------------|---|
| Accesso diretto                     | 2 |
| Accesso alla propria Area Personale |   |
| Agenda                              |   |
| Come procedere alla prenotazione    |   |
| Annullamento prenotazione           |   |
| Recupero Password                   | 5 |
| Cambio password                     | 5 |
| Hai bisogno di aiuto?               | 5 |
|                                     |   |

#### Primo accesso

| Provinciale<br>Bologna                                                                                                    | Ver.1.0.0 (0) |
|----------------------------------------------------------------------------------------------------|---------------|
| Accesso diretto Primo accesso Recupero Password Il donatore deve farsi preventivamente abilitare al primo accesso dall'AVIS. Codice fiscale Email Primo Primo accesso                             |               |
| Avis Provinciale di Bologna ODV<br>Casa dei Donatori di Sangue, via dell'Ospetale, 20 - 40133 Bologna (BO)<br>() www.bologna.avisemiliaromagnat. (?) 0013144011 (?) donatori.bologna.prov@avis.it |               |

La prima volta che si usa il programma di prenotazioni online, è necessario accedere tramite l'ambiente di "**Primo Accesso**", inserendo il proprio Codice fiscale e la propria e-mail. Tale e-mail deve corrispondere a quella fornita ad Avis. Una volta cliccato sul pulsante azzurro "*Primo accesso*", il sistema invierà una e-mail contenente una prima password generata automaticamente.

<u>Si può accedere solo a partire dalla seconda donazione e solo se è stato fornito ad AVIS un indirizzo e-mail di riferimento</u>. Se non l'hai ancora fatto o se vuoi sostituire quello già fornito, puoi scrivere una mail a <u>donatori.bologna.prov@avis.it</u> con Cognome, Nome, data di nascita e indirizzo e-mail e verrai abilitato all'utilizzo del programma.

Per procedere, si potrà seguire quanto indicato nel capitolo "Accesso Diretto".

#### Accesso diretto

| HEREFORE THE AREA OF A PROVINCIAL BOLOGINA                                                                                                    | Ver.1.0.0 (0)                      |
|----------------------------------------------------------------------------------------------------|------------------------------------|
| Accesso diretto Primo accesso Recupero Password                                                                                                    |                                    |
| Codice fiscale                                                                                                    | ]                                  |
| Password                                                                                                    |                                    |
|                                                                                                    |                                    |
|                                                                                                    |                                    |
| Accedi                                                                                                    |                                    |
|                                                                                                    |                                    |
| Avis Provinciale di Bologna ODV                                                                                                    |                                    |
| Casa dei Donatori di Sangue, via dell'Ospedale, 20 - 40133 Bologna (BO)  www.bologna.avisemiliaromagna.it () 0513146011 () donatori.bologna.prov@avis | .it WEB Designer by Me.S.I.S. s.r. |

Dalla scheda "Accesso diretto" si accede alle funzionalità dell'agenda con la facoltà di effettuare le prenotazioni o annullare una prenotazione già presente. Per il primo accesso diretto si deve indicare il proprio codice fiscale e la password arrivata via mail, che il sistema chiederà subito di modificare, come da schermata sotto riportata.

La procedura di cambio password prevede:

- che si inserisca la password ricevuta via mail nel campo "Vecchia password"
- che si inserisca una nuova password nel campo "Nuova password"
- che si ripeta la stessa password in "Conferma nuova password"
- e che si clicchi il bottone "Cambia password".

| Utente:                 | RSSMRA70S14L366G   |
|-------------------------|--------------------|
| Vecchia password        |                    |
| Nuova password          |                    |
| Conferma nuova password |                    |
|                         |                    |
|                         |                    |
| Annulla                 | Cambia<br>password |

#### ATTENZIONE!!

La nuova password inserita deve contenere almeno 12 caratteri che devono prevedere: una lettera maiuscola, una lettera minuscola, un numero ed un simbolo fra i seguenti

!"#\$%&'()\*+,-./:;=>?@[\]^\_`{|}~

Non deve contenere cognome e nome del donatore

### Accesso alla propria Area Personale

Una volta aver effettuato l'accesso, cliccando sull'icona i fianco al proprio nome, è possibile entrare nella propria area personale. Qui è possibile monitorare i propri dati personali, da quando si è idonei a donare sangue e/o plasma e le eventuali prenotazioni in essere.

|                                                                                                    | Provinciale Ver.1.0.0 (0)<br>Bologna                                                    | <b>AVIS</b>                                                                                                    | Provinciale<br>Bologna                                                                                                    |
|----------------------------------------------------------------------------------------------------|-----------------------------------------------------------------------------------------|----------------------------------------------------------------------------------------------------|----------------------------------------------------------------------------------------------------|
| ossi Mario – RSSMRA70S14L366G                                                                                                    | Cambia.password Disconnetti                                                             | Rossi Mario – RSSMRA70S14L366G                                                                                                    | Cambia password Dis                                                                                                    |
| Import Avegation same         Tipo di agenda v           GMA - CASA DE DONATORI DI SANCUE - CENTRO DI RACCUTA V           Aprile v         2021 v           1         2         3           5         6         7         8         9         10         11           12         13         14         15         16         17         18           19         20         21         22         23         24         25           26         27         28         29         30         Image: State State | Prenotazioni attuali<br>Nessuna prenotazione presente<br>Selezionare 'Tipo di agenda' ! | Ddti Anagrafici<br>Cognome: ROSSI<br>Nome: MARIO<br>Data di nastcha: 29/13/1970<br>Sesso: M<br>Luopo di nastcha: 801.0GNA (80)<br>Coddice fiscale: RSSMRA70514L366G<br>Celdiufar: 3333333<br>Email: mariorossignova@gmail.com | Singus Tatero<br>Uttimo Sangue Intero: 12/03/2021<br>Prossima donazione dal: 07/03/2022<br>Aferest<br>Uttima Aferest: 06/12/2019<br>Prossima donazione dal: 26/04/2021<br>Pressima prenotazione presente |
| Avis Provinciale di<br>Casa dei Donaton di Sangue, via dell'Os                                                                                                    | * Bologna ODV<br>Bedelse, 20 - 40133 Bologna (BO)                                       | Avis Provincial<br>Casa dei Donatori di Sangue, va dei                                                                                                    | di Bologna ODV<br>Tospeda , 20. 40133 Bologna (BO)<br>1533 26011. @dottosi bologna gene Zució z                                                                                                    |

## Agenda

|     |            |    |          |            |        | AS |    | S Provinciale<br>Bologna       | Ver.1.0.0 (0)          |
|-----|------------|----|----------|------------|--------|----|----|--------------------------------|------------------------|
| Ro: | ssi Mario  | RS | SMRA70S1 | 4L366G     |        |    |    | <u>Cambia passw</u>            | ord <u>Disconnetti</u> |
| Du  | - h d1     |    | Tipo     | o di age   | nda 1  | •  |    | Prenotazioni attuali           |                        |
| Pu  | nto ai pre |    | Febbraid | , <b>.</b> | 2021 • |    |    | Nessuna prenotazione presente  |                        |
|     | L          | м  | м        | G          | V      | S  | D  | Selezionare 'Tipo di agenda' ! |                        |
|     | 1          | 2  | 3        | 4          | 5      | 6  | 7  |                                |                        |
|     | 8          | 9  | 10       | 11         | 12     | 13 | 14 |                                |                        |
|     | 15         | 16 | 17       | 18         | 19     | 20 | 21 |                                |                        |
|     | 22         | 23 | 24       | 25         | 26     | 27 | 28 |                                |                        |
|     | -          |    |          |            | _      |    |    |                                |                        |

Nella videata dell'Agenda si trovano le seguenti sezioni:

- Sezione in alto con i dati di riferimento del donatore ed i link per effettuare il "**Cambio password**" (vedi l'apposito capito per ulteriori spiegazioni) o la chiusura dell'agenda "**Disconnetti**".
- Il menu a tendina per selezionare il "Tipo di Agenda" (qui è possibile scegliere tra Sangue Intero o Plasmaferesi)
- Il menu a tendina per selezionare il "Punto di prelievo"
- Il calendario con le disponibilità.
- La sezione "Prenotazioni attuali" in cui sono visibili eventuali prenotazioni già presenti.
- L'elenco degli orari disponibili per la prenotazione.

### Come procedere alla prenotazione

Entrati nell'Agenda di prenotazione si devono effettuare i seguenti passi per proseguire con la prenotazione:

- 1. Scegliere il **"Tipo di Agenda**". Se non si sceglie il tipo di agenda appare il testo in rosso "*Selezionare* '*Tipo di agenda*'!" e non si potrà procedere alla scelta dei giorni di prenotazione.
- 2. Scegliere il "**Punto di prelievo**" in cui recarsi per la donazione. La lista dei Punti di prelievo si aggiorna in base al tipo di agenda scelto.

Si può anche procedere ad effettuare la prenotazione senza scegliere il punto di prelievo; in questo caso per ogni giorno saranno visualizzate le disponibilità orarie con indicazione del punto di prelievo in cui la disponibilità è presente.

 Scegliere il giorno in cui ci si vuole recare a donare. Saranno evidenziati in verde i giorni in cui ci sono posti disponibili. Saranno barrati i giorni in cui il donatore non può donare, i motivi possono essere: non è ancora trascorso l'intervallo di donazione previsto, la data è troppo lontana per effettuare una prenotazione.

È possibile prenotare una donazione per volta e al massimo nei tre mesi successivi alla data in cui si sta prenotando.

4. Selezionare nella lista degli orari disponibili quello di nostro interesse, cliccando il bottone

|              | Data - Ora         | Agenda        | Punto prelievo                                                   |
|--------------|--------------------|---------------|------------------------------------------------------------------|
| $\checkmark$ | N 28/03/2021 07.10 | Sangue Intero | BOLOGNA - CASA DEI<br>DONATORI DI SANGUE -<br>CENTRO DI RACCOLTA |
| $\checkmark$ | N 28/03/2021 07.10 | Sangue Intero | BOLOGNA - CASA DEI<br>DONATORI DI SANGUE -<br>CENTRO DI RACCOLTA |
|              | N 28/03/2021 07.20 | Sangue Intero | BOLOGNA - CASA DEI<br>DONATORI DI SANGUE -<br>CENTRO DI RACCOLTA |

Quando la prenotazione è stata effettuata viene inviata una e-mail di conferma e appare la prenotazione appena fatta nella sezione "*Prenotazioni attuali*".

Dopo aver confermato la prenotazione, l'Agenda si riposiziona nella videata di partenza.

#### ATTENZIONE!!

Non è possibile effettuare più di una prenotazione per donazioni di Sangue Intero e di Plasmaferesi. In caso si tenti di effettuare una seconda prenotazione, il sistema segnala "Esiste già una prenotazione ...".

#### Annullamento prenotazione

Accedendo all'Agenda di prenotazione, se si ha una prenotazione attiva, viene visualizzata nella sezione "*Prenotazioni attuali*".

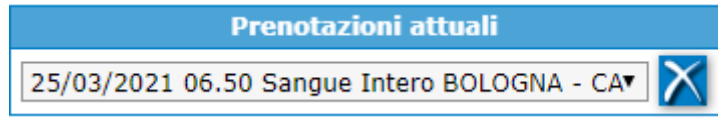

Cliccando il bottone si procede all'annullamento della prenotazione. Viene inviata una e-mail per confermare la cancellazione.

### **Recupero Password**

| <u> </u> |                                                                                                    |
|----------|----------------------------------------------------------------------------------------------------|
|          | Accesso diretto Primo accesso Recupero Password                                                                                                    |
|          | Per effettuare il recupero della password si puo' procedere inserendo il Codice<br>fiscale e l'Email utilizzata per la registrazione. Il sistema verifichera' la corrattezza<br>dei dato eproveders ad indirezzo<br>Email. La nuova password temporanea dovra' essere modificata all'adcrezzo<br>Email. Codice fiscale<br>Email<br>Email |
|          | Avis Provinciale di Bologna ODV           Casa dei Donatori di Sangue, via dell'Ospedale, 20 - 40133 Bologna (BO)           (m) www.bologna.avisemiliaromagna; (di 2011alla contori.bologna.crev@avis.it)                                                                                                    |

Qualora non ci si ricordi la propria password, accedere alla sezione "**Recupero Password**", dalla quale si può procedere alla richiesta di una nuova password.

Per effettuare il recupero della password si deve procedere inserendo il Codice fiscale e l'e-mail di riferimento comunicata all'AVIS. Il sistema verificherà la corrispondenza dei dati e provvederà ad inviare una nuova password temporanea all'indirizzo e-mail.

Si procede quindi all'accesso utilizzando la nuova password seguendo le indicazioni presenti nel capitolo "Accesso diretto".

#### Cambio password

Si accede al cambio password cliccando il link "**Cambio password**" presente nella videata principale dell'Agenda. Il sistema si posiziona automaticamente in fase di cambio password subito dopo l'accesso nei seguenti casi: al primo accesso, all'accesso successivo alla richiesta di recupero password.

La procedura di **cambio password** prevede: che si inserisca la password attuale nella casella "*Vecchia password*" (quella usata per fare l'accesso), che si inserisca una nuova password che sarà utilizzata per i successivi accessi e che dovrà essere inserita nella casella "*Nuova password*" e ripetuta in "*Conferma nuova password*" e che si clicchi il bottone "**Cambia password**".

| Utente:                 | RSSMRA70514L366G   |
|-------------------------|--------------------|
| Vecchia password        |                    |
| Nuova password          |                    |
| Conferma nuova password |                    |
|                         |                    |
|                         |                    |
| Annulla                 | Cambia<br>password |
|                         |                    |

#### ATTENZIONE!!

La nuova password inserita deve contenere almeno 12 caratteri che devono prevedere: una lettera maiuscola, una lettera minuscola, un numero ed un simbolo fra i seguenti !"#\$%&'()\*+,-./:;=>?@[\]^\_`{|}~ Non deve contenere cognome e nome del donatore

#### Hai bisogno di aiuto?

Consulta questo manuale di istruzioni che trovi cliccando sull'icona

Oppure contattaci al numero 051/3146011 dal lunedì al venerdì ore 8-13 e 15-17.45 o scrivici alla e-mail donatori.bologna.prov@avis.it .